# **INSTRUCCIONES PARA INGRESO PLATAFORMA SECOP II - SUPERVISORES**

#### **INSTRUCCIONES INGRESO EN SECOP II:**

LINK SECOP II: https://www.colombiacompra.gov.co/secop-ii

1. Si usted ya es usuario ingrese aquí.

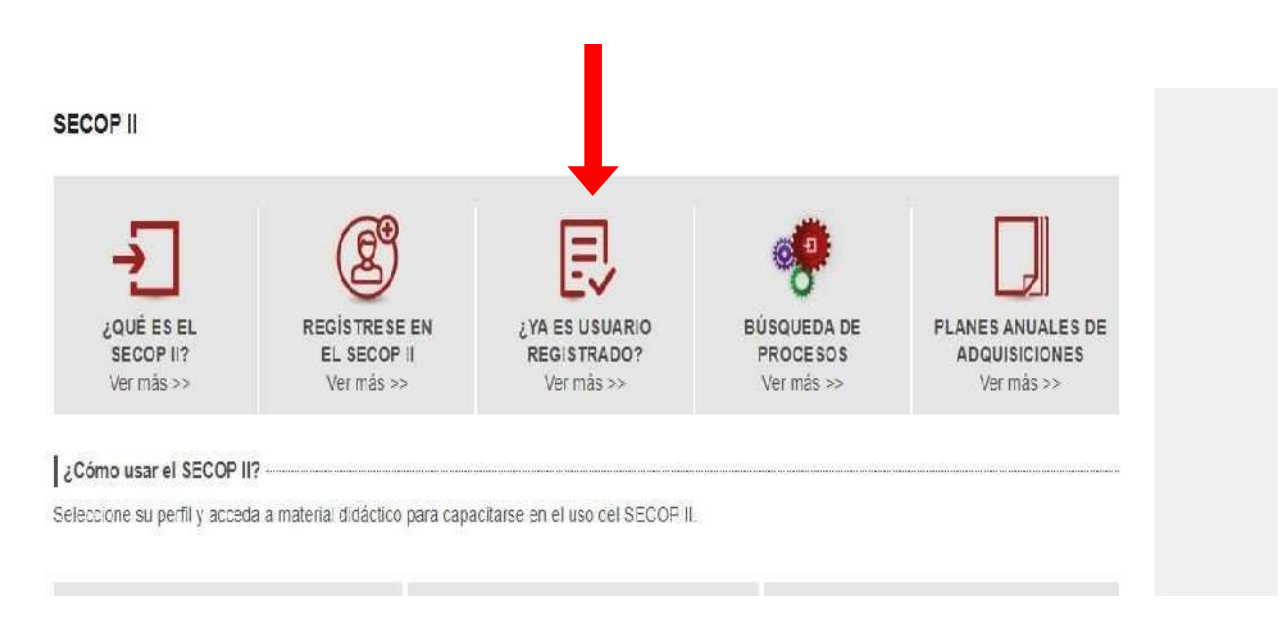

2. Ingrese y digite usuario y clave con el que registro EN EL SECOP II.

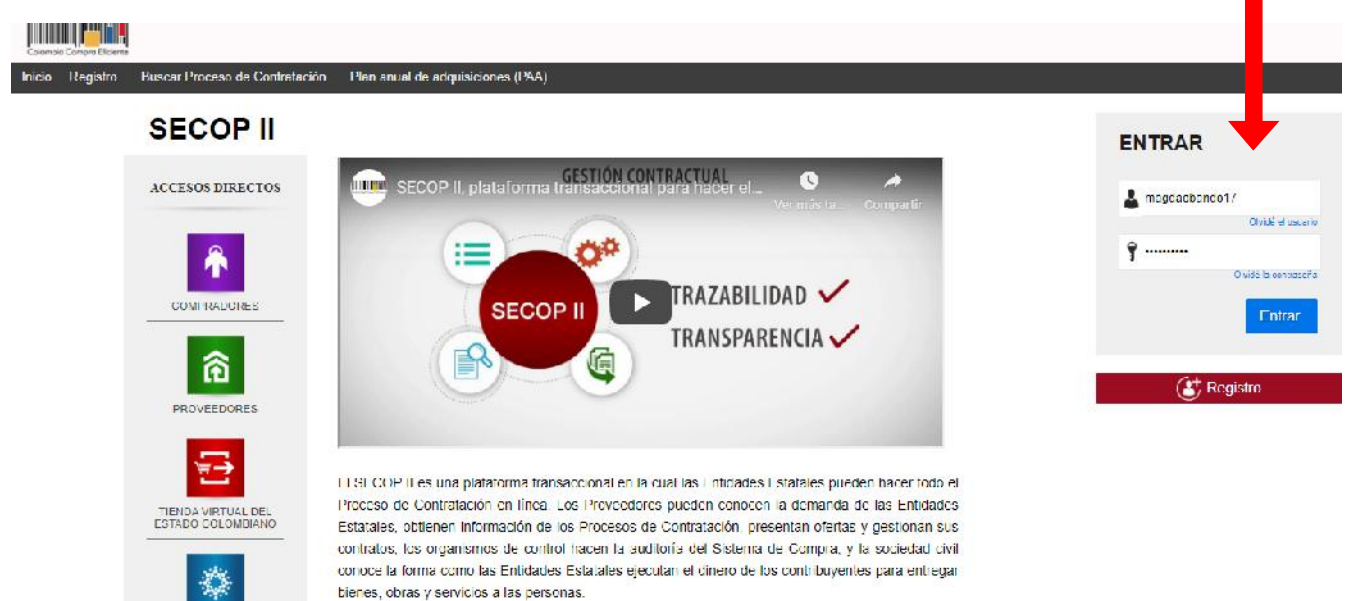

### 3. Aceptar en esta presentación

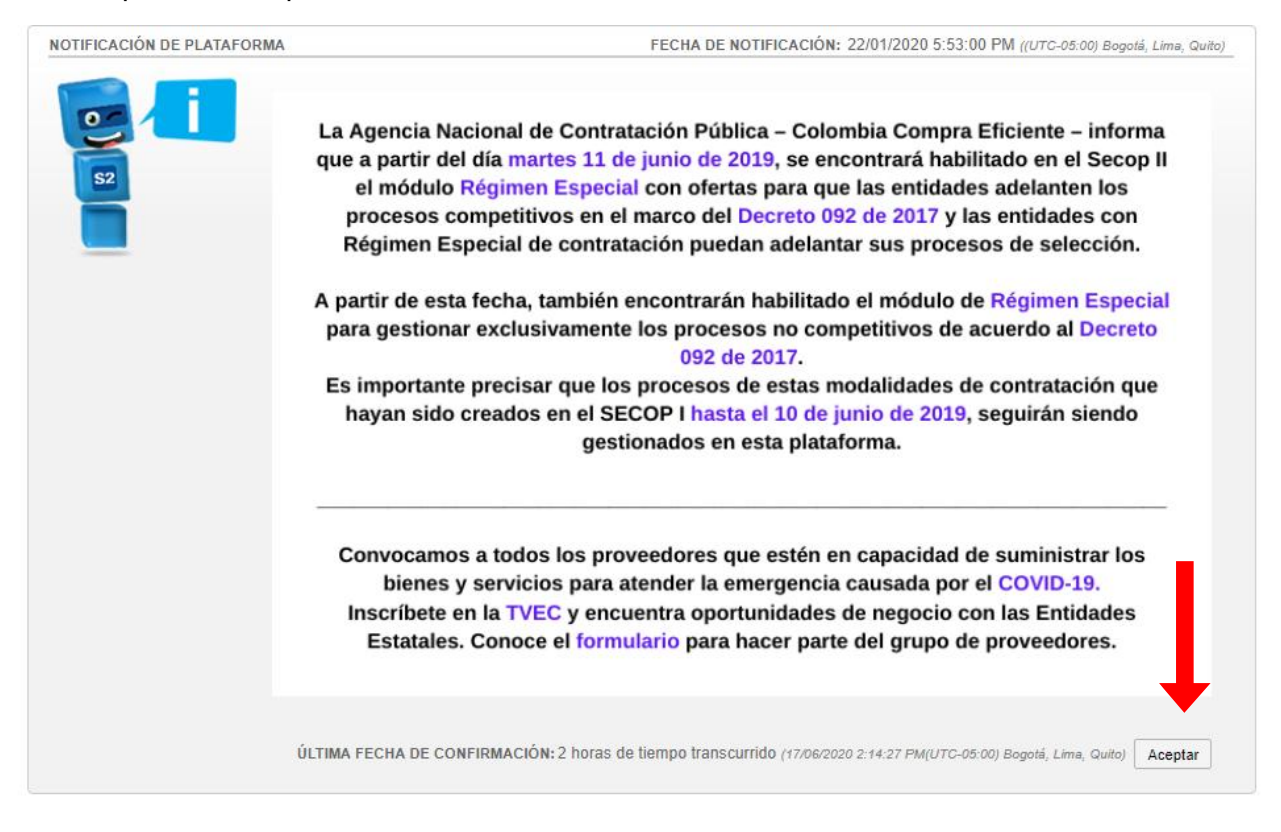

4. La plataforma lo lleva a esta pantalla donde encontrara los procesos publicados por la entidad de los cuales usted es supervisor seleccione el proceso de acuerdo al número que corresponda el cargue del certificado de cumplimiento click en VER MAS

| Procesos 🔻 Contratos Pro                                                                              | cesos SECOP Proveedores        | <ul> <li>Otras herramientas</li> </ul>           | 🖛 Menú 🔻                               | Ira 👻                                       |          |                                                      | Buscar                                                                                           |
|----------------------------------------------------------------------------------------------------|--------------------------------|--------------------------------------------------|----------------------------------------|---------------------------------------------|----------|------------------------------------------------------|--------------------------------------------------------------------------------------------------|
| Escritorio                                                                                            |                                |                                                  |                                        |                                             |          |                                                      | ld de página: 14001307 - Ayuul                                                                   |
| PROCESOS RECIENTES                                                                                    |                                |                                                  |                                        |                                             |          |                                                      | Última Aatualización 15h3                                                                        |
| 1 [PJD002-2020 10:29 e.m.<br>2 [LP-PJB002-20 10:14 a.m.<br>3 [016-2020 16.lun<br>4 [2014] 2020 16.lun | 0 🕑                            | <b>€</b> 0                                       |                                        | ₩ 0                                         | ₩ 0      | Ê                                                    | 0 🗑                                                                                              |
| 5 IGN1348-2020 16 Jun                                                                                 | Tatients penulicules           | Pronesos en editión                              | Publicadres                            | Processos activos                           | Firapo   | daación                                              | Mercajes                                                                                         |
| o JGN 1319-2020 16 Jun.<br>Ver más                                                                    | Agenda                         |                                                  |                                        |                                             |          | Mensajes                                             | Eopol                                                                                            |
| Hags clic<br>pers boceder<br>a is syuds                                                               | Sin evenies programedes        |                                                  |                                        |                                             | Mās      | OFIBEST S A S                                        | G horas de fiempo<br>franscurrido (17.06.2020<br>10.29:00 AlA(UTL-06.00)<br>Begolá, Lima, Quite) |
|                                                                                                    | Sugerencias SECO               | •                                                |                                        |                                             |          | DATOS DEL SUPE                                       | ERVISOR                                                                                          |
| <b>S2</b>                                                                                             |                                |                                                  |                                        |                                             |          | CEIBEST S A S                                        | G dias de tiempo<br>transcurrido (1106/2020<br>237:20 AW(UTC-05.00) Bogotá<br>Lime, Swito        |
|                                                                                                    | La Agencia Nacio               | nal de Contratación Pú                           | blica - Colombia                       | Compra Eficiente –                          | informa  | Splicitud Rut                                        |                                                                                                  |
|                                                                                                    | el módulo Rég<br>procesos comp | imen Especial con ofe<br>etitivos en el marco de | rtas para que las<br>el Decreto 092 de | entidades adelanten<br>2017 y las entidades | los      | CRISTIAN DAVID<br>CRISTIAN DAVID<br>ERAZO<br>BURBANO | 7 dies de tiempo<br>transcurrido (rome2020<br>rol49:25 ang(rrc-05.00)<br>Begolá, (lina, Cullo)   |
|                                                                                                    | Régimen Espec                  | ial de contratación pue                          | edan adelantar si                      | us procesos de selec                        | ción.    | RE. COMUNICAC                                        | IÓN DE ANÁLISIS DE OBS                                                                           |
|                                                                                                    | A partir de esta fec           | ha, también encontrar                            | án habilitado el r                     | nódulo de Régimen l                         | Especial | ERVACIONES                                           |                                                                                                  |

5. Seleccione en mis procesos TODOS

| Caloritio Compra Biciente             |                                 |                                |               | Aunimia: el centrade 🛃 🔝 UTC -5-17-06-54<br>COBEINACION DE NA 👻                     |
|---------------------------------------|---------------------------------|--------------------------------|---------------|-------------------------------------------------------------------------------------|
| Procesos 🔻 🛛 Co                       | intratos Proveedores 🔻          | Mis procesos 🔻 🛛 Menú 🔻        | ira 🔻         | Duscar                                                                              |
| Escritorio -+ Menú -+ P               | Procesos de la Entidad Es       | tatal                          |               | kine página trossnos. Ayuda                                                         |
| Procesos                              |                                 |                                |               | 🛃 Стеят пиемо ргосе                                                                 |
| <u>~</u>                              | Mis procesos                    | V Últimos modificados          | ~             |                                                                                     |
| <ul> <li>Disqueda avanzada</li> </ul> | 11 Todos                        | procesos                       |               |                                                                                     |
| TODOS                                 | 1 Mis procesos                  | ~                              |               |                                                                                     |
|                                       | 11, Sólo de mi Entito d         |                                |               |                                                                                     |
| PENDIENTES D                          |                                 |                                |               |                                                                                     |
| BORRADOR                              |                                 |                                |               |                                                                                     |
| PUBLICADO                             |                                 |                                |               |                                                                                     |
| LISTOS PARA E                         |                                 |                                |               |                                                                                     |
| EN EVALUACIÓN                         |                                 |                                |               | Seleccione un proceso                                                               |
| INFORME DE SE                         |                                 |                                |               |                                                                                     |
| CANCELADOS                            |                                 |                                |               |                                                                                     |
| GN1351-2020                           | <ul> <li>Acciones</li> </ul>    | ~                              | Resultation 0 |                                                                                     |
| @ VORTAL 2019 Temin                   | tos de uso Normativa Sopode Rem | oht Ayuda Español (Colombia) 😒 |               | 010000-52-0000 www.polonibiacompra.gov.co/soporte -1 unes a Viemes 7:00 a.m. a 7:00 |

 Se enlistaran los procesos a los cuales debe hacer el cargue de la certificacion de cumplimiento y demas documentos que sean obliatorios el cargue por parte del supervisor, seleccione numero de proceso.

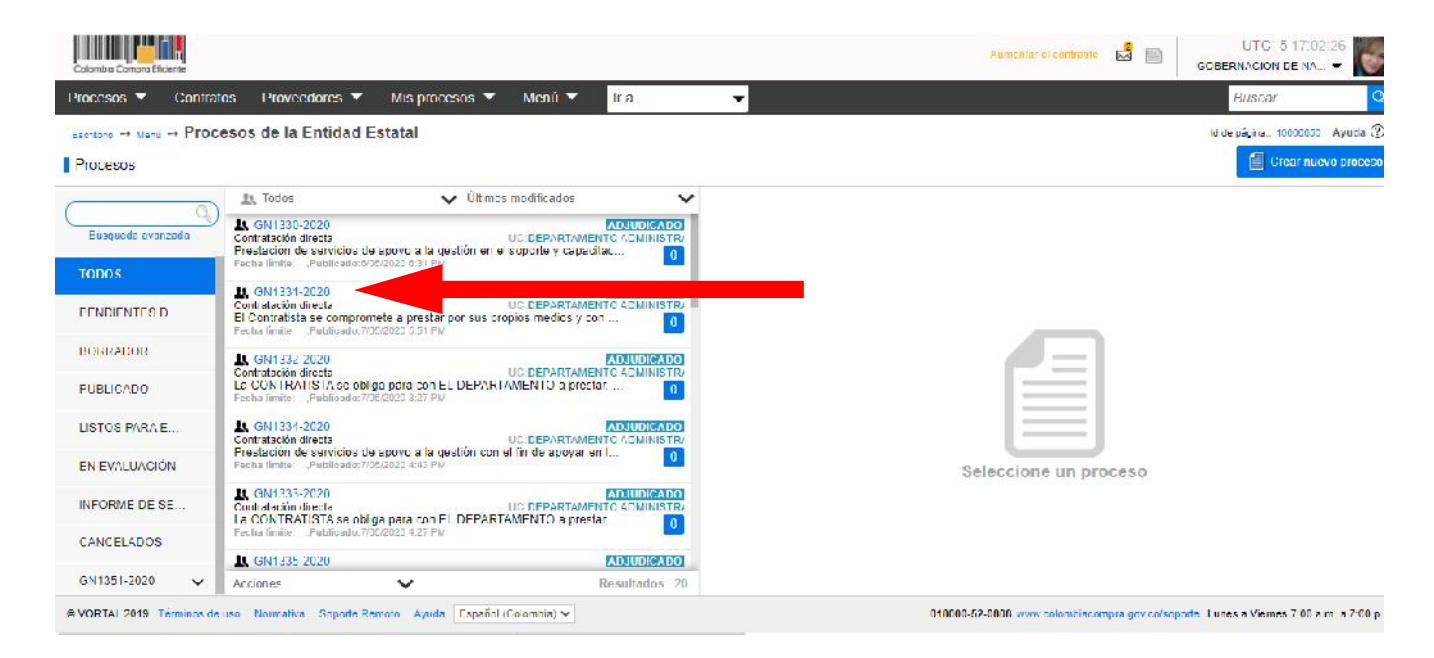

7. Una Vez se selecciona, en la parte derecha de la pantalla Ingrese al número de referencia del proceso

| Colorrbio Compro Eficiente  |                                                                                                    |                                                      |                                           |             |                                             |                                  | Aurdumar or confacto. | GOBERNA              | CION DE NA       | - 10               |
|-----------------------------|----------------------------------------------------------------------------------------------------|------------------------------------------------------|-------------------------------------------|-------------|---------------------------------------------|----------------------------------|-----------------------|----------------------|------------------|--------------------|
| Procesos 🔻 🛛 Contra         | tos Proveedores 🔻                                                                                              | Mis procesos 🔻                                       | Menú 🔻 🛛                                  | га          | -                                           |                                  |                       | Bu                   | scar             | Q,                 |
| Facilities -+ Marci -+ Proc | esos de la Entidad                                                                                             | Estatal                                              |                                           |             |                                             |                                  |                       | ic de pág            | ina: 10006660    | Ayuda (?)          |
| Procesos                    |                                                                                                    |                                                      |                                           |             |                                             |                                  |                       |                      | Crear nuev       | o croceso          |
| 0                           | 11 Todas                                                                                                    | 🗸 Úllim                                              | os modificados                            | ~           | and the street                              |                                  |                       |                      | 1.0              |                    |
| Búsqueda avanzada           | Contratación directa<br>El Contratación directa<br>El Contratista se obliga d<br>Esclas facilias - Publicado 8 | con el DEPARTAMENTO                                  | UC DEPARTAMENTO<br>a prestar sus servicio | ADMINISTR/  | © GN1346-2020<br>Contratación directa       |                                  |                       | UC                   | DEPARTAMEN       | NTO ADMI           |
| TODOS                       | B QU1211 2025                                                                                                  | <ul> <li>A set of the set of a set of the</li> </ul> |                                           |             |                                             |                                  |                       |                      |                  |                    |
| PENDIENTES D                | Contratación directa<br>Prestación de servicios p<br>Fecha finita: Publicado:8                                 | profesionales de apoyo p<br>aros 2020 5:15 FM        | UC DEPARTAMENTO<br>Jedagógico a los estu  | ADMINISTRJ  | Lecha de publicación 1<br>PRESTACIÓN DE SEL | 5/05/2020 5117 PM                | GESTIÓN               |                      | ť                | Detalia            |
| BORRADOR                    | GN 1342-2020<br>Contratación cirecta                                                                           |                                                      |                                           | ADMINISTR/  |                                             |                                  |                       |                      |                  | Crear              |
| PUBLICADO                   | Prestación de servicios p<br>Fecha limita: Publicado:S                                                         | profesionales de apoyo p<br>sublado 6.43 HM          | odagogico a los estu                      | 0           | CONTRATOS (1)                               |                                  |                       |                      |                  |                    |
| LISTOSTARAL                 | Contratación cirecta                                                                                           | a al ANT NDATARIC                                    | UCIDEPARIAMENTO                           | ADMINIS ITU | Referencia                                  | Proveedor                        | Lecha de creación     | l echa de aprobación | ohate I          | Cuantia            |
| EN EVALUACIÓN               | Fecha limita: Publicado:4                                                                                      | W35/2020 4 44 FW                                     | e nero do arcinadime                      | · •         |                                             |                                  |                       |                      |                  | contrato           |
| INFORME DE SE.              | L. GN1346-2020<br>Contratación cirecta<br>El Contratista se obliga d                                           | con el DEPARTAMENTO                                  |                                           | ADMINISTR   | CO1.FCCNTR 156859                           | EDWARD JIMMY CAD<br>ENA FIGUEROA | 12                    | 15/05/2020 6.18 PM   | En elecuci<br>ón | 13.250.00<br>0 COP |
| CANCELADOS                  | Fecha facile Poldicado 1                                                                                       | (5057220 517 PM                                      |                                           |             | T                                           |                                  |                       |                      |                  |                    |
| PROFILE OF A                | R GN 1348-2020                                                                                                 |                                                      | A                                         | DUUDICADO   | s                                           |                                  |                       |                      |                  |                    |
| UN 115 - 2020 V             | Acciones                                                                                                    | ~                                                    | Res                                       | ultados 20  | _                                           |                                  |                       |                      |                  |                    |

8. Seleccione en la INFORMACION GENERAL el numeral (7) EJECUCIÓN DEL CONTRATO ejecución

| información general                                   | Volver                            |                                                                                                    | Evaluar proveedor | Modificar | > |
|-------------------------------------------------------|-----------------------------------|----------------------------------------------------------------------------------------------------|-------------------|-----------|---|
| Condiciones                                           | Identificación del contrato       |                                                                                                    |                   |           |   |
| Eienes y servicios                                    | ID del contrato en SECOP          | CO1.PCCNTR 1568598                                                                                                    |                   |           |   |
| Documentos del Proveedor                              | Versión del contrato              | 1                                                                                                    |                   |           |   |
| Documentos del contrato                               | Estado de contrato                | En ejecución                                                                                                    |                   |           |   |
| ntormación cresi puestal                              | Fecha de generación del estado    | 15/05/2020 5:17 45 PM ((UTC-05.00) Bogstá, Lima, Quido)                                                                                                    |                   |           |   |
|                                                       | Número del Contrato               | CO1.PCCNTR 1568598                                                                                                    |                   |           |   |
| Fjecución del Contrato<br>Modificaciones del Contrato | Objeto del contrato               | El Contratista se obliga con el DEPARTAMENTO a prestar sus servicios como apoyo e<br>la gestión en la Subsecretaria de Talento Humano, para el segumiento de la<br>información del fonco documental del pas vo pensional (PASIVOCOL) Lo arterior de<br>conformidad con las documentos del proceso, que hacen parte insigna del contrato |                   |           |   |
| ncumplimientos                                        | Tipo de Contrato                  | Proctación de servicios                                                                                                    |                   |           |   |
|                                                       | ¿Asociado a otro contrato?        | Sí No                                                                                                    |                   |           |   |
|                                                       | Duración del contrato             | 5 Meses                                                                                                    |                   |           |   |
|                                                       | Fecha de inicio de contrato       | 15/05/2020 6:20 00 PM ((UTC-05.00) Bogstá, Lima, Quito)                                                                                                    |                   |           |   |
|                                                       | Fecha de terminación del contrato | 14/10/2020 12:00:00 PM ((UTC-05:05) Bagets, Lima, Quite)                                                                                                    |                   |           |   |
|                                                       | Tiempo adiciones en días          | 0 d'as                                                                                                    |                   |           |   |
|                                                       | Liquidación                       | Sí 🖲 No                                                                                                    |                   |           |   |
|                                                       | Obligaciones Ambientales          | ○ S[ <sup>®</sup> No                                                                                                    |                   |           |   |
|                                                       | Obligaciones pos consumo          | O Sí 🖲 No                                                                                                    |                   |           |   |
|                                                       | Reversión                         | 0 Sí @ No                                                                                                    |                   |           |   |

 Baje con el cursor hasta finalizar la página y encontrara un botón al lado derecho, donde esta CARGAR NUEVO dar click

| Sin documento | Sin documento | 13.250.000,00 COP | Valor total contrato:              |
|---------------|---------------|-------------------|------------------------------------|
| Sin documento | 0%            | 0,00 COP          | Valor anticipo:                    |
| Sin documento | D%            | 0,00 COP          | Valor de las entregas              |
| Sin documento | 0%            | 0,00 COP          | Valor facturado:                   |
| S n dacumento | 0%            | 0,00 COP          | Valor facturado pendiente de pago: |
| Sin documento | 0%            | 0.00 COP          | Valor pagado:                      |
| 0%            | 0%            | 0,00 COP          | Valor amortizado del anticipo:     |
| 0%            | 0%            | 0,00 COP          | Valor pendiente de amortizar:      |
| Sin documento | 100%          | 13.250.000,00 COP | Valor pendiente de ejecución:      |
| Sin dacumento | 100%          | 13.250.000,00 COP | Valor pendiente de entrega:        |
|               |               |                   |                                    |

#### Documentos de ejecución del contrato

|            | Descripción                            | Nombre del archivo                     | Cargado por                  |
|------------|----------------------------------------|----------------------------------------|------------------------------|
| D          | 1346-2020 Certificado legalización.pdf | 1346-2020 Certificado legalización.pdf | Comprador Descargar          |
| 0          | 1346-2020 Expediente contractual.odf   | 1346-2020 Expediente contractual pdf   | Compredor Descaroar          |
|            |                                        |                                        | Eorrar Cargar nuevo          |
| (C) Wetwar |                                        |                                        | Evaluar provincion Medificar |

# 10. Selecciona en BUSCAR DOCUMENTO

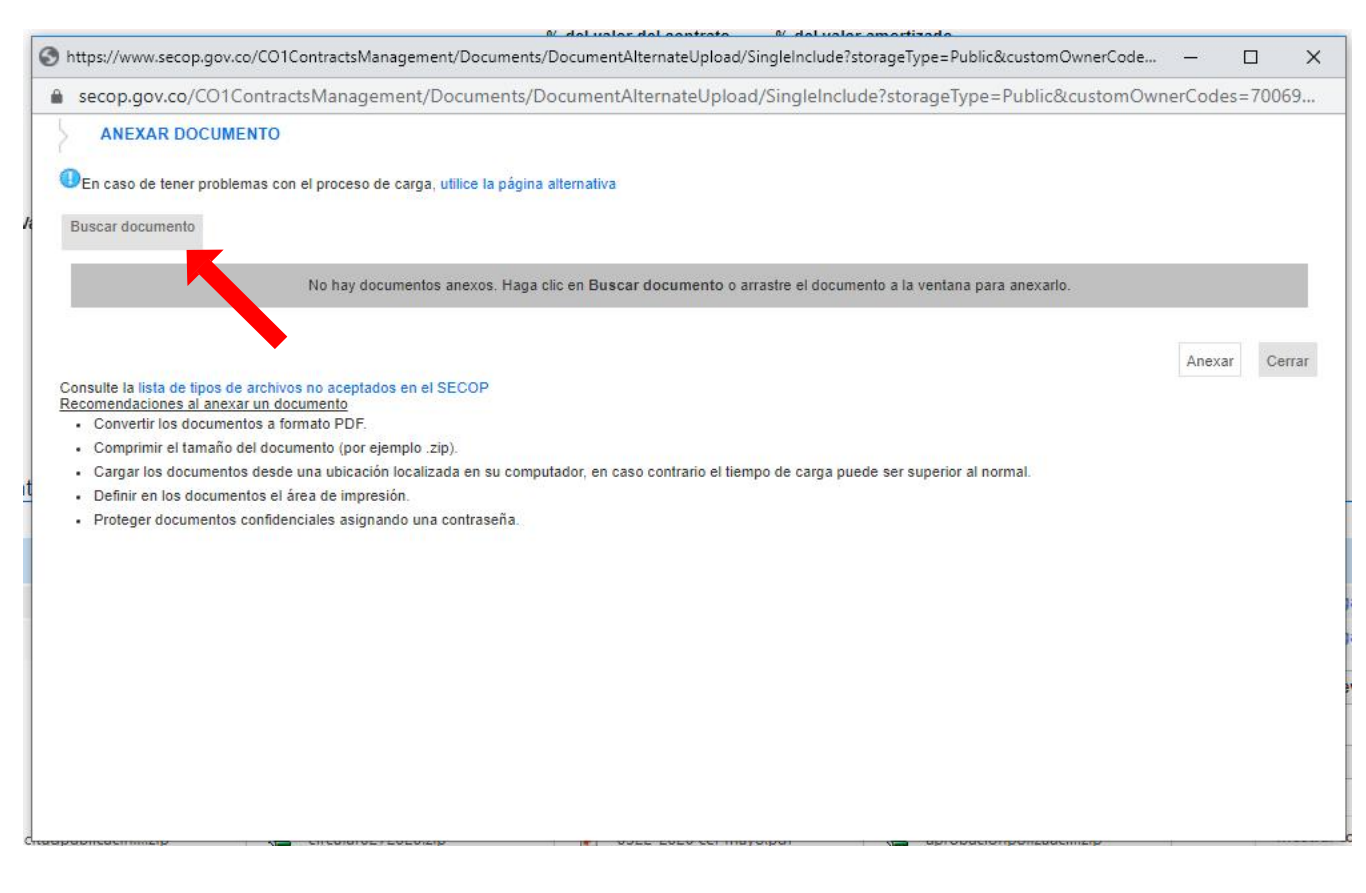

# 11. Elegir archivo, dar click en ABRIR

| Abrir                                                                                                    |                                                                                                    |                   |                      |                                                                                                    |
|----------------------------------------------------------------------------------------------------|----------------------------------------------------------------------------------------------------|-------------------|----------------------|----------------------------------------------------------------------------------------------------|
| ightarrow 🔺 📙 > Este equipo 🔸 Escritorio                                                                                                    | > hermel angela > V                                                                                                    | Ō                 | Buscar en hermel ang | jela 🔎                                                                                                    |
| ganizar 🔻 Nueva carpeta                                                                                                    |                                                                                                    |                   |                      |                                                                                                    |
| <ul> <li>Este equipo</li> <li>Descargas</li> <li>Documentos</li> <li>Escritorio</li> <li>Imágenes</li> <li>Música</li> <li>Objetos 3D</li> <li>Videos</li> <li>Windows (C:)</li> <li>Recovery Image (D:)</li> <li>DATOS (G:)</li> </ul> | Nombre          Nombre         1878-2019 Mod. 3 (IMC 096-2019)         2089-2018 Mod. 2 (CM 041-2018)         2289-2019 Mod. 2 (IMC 187-2019)         1346-2020 Certificado legalización         1346-2020 Expediente contractual         1321 INFORME DE EJECUCIÓN         Certificado de legalización Cto. 1369-2020 FIRMADO         Certificado de legalización Cto. 1375-2020 FIRMADO         Certificado de legalización Cto. 1375-2020 FIRMADO         Documentos Anexos contrato 1369-2020         MODIFICATORIO No 3 (1)         informe 8 a 12 junio | de labo<br>)<br>) | or CTO. 2103-19      | Fecha de r<br>17/06/2020<br>17/06/2020<br>17/06/2020<br>17/06/2020<br>17/06/2020<br>16/06/2020<br>16/06/2020<br>16/06/2020<br>16/06/2020<br>16/06/2020<br>12/06/2020 |
|                                                                                                    |                                                                                                    | -                 |                      | 3                                                                                                    |
| Nombre de archivo: 1346-20                                                                                                    | 20 Certificado legalización                                                                                                    | ~                 | Abrir                | Cancelar                                                                                                    |
| Nombre de archivo: 1346-20                                                                                                    | 20 Certificado legalización                                                                                                    | ~                 | Todos los a<br>Abrir | rchivos                                                                                                    |

# 12. ANEXAR el documento

| 10010                                                                                                    |                                                                                                    |                                   |                 |
|----------------------------------------------------------------------------------------------------|----------------------------------------------------------------------------------------------------|-----------------------------------|-----------------|
| secop.gov.co/CO1ContractsManagement/                                                                                                    | Documents/DocumentAlternateUpload/SingleInclud                                                        | e?storageType=Public&custom(      | JwnerCodes=/006 |
| ANEXAR DOCUMENTO                                                                                                    |                                                                                                    |                                   |                 |
| E 1. 2                                                                                                    |                                                                                                    |                                   |                 |
| En caso de tener problemas con el proceso de carga                                                                                                    | a, unice la pagina alternativa                                                                        |                                   |                 |
| Para anexar un docum                                                                                                    | nento puede hacer clic en "Buscar documento" o arrastrar y se                                         | oltar el documento en esta página |                 |
| Suscar documento                                                                                                    |                                                                                                    |                                   |                 |
| Arabiya OlasiFiassián de desumente                                                                                                    | Descripción                                                                                           | Dragraga                          |                 |
| Archivo Clashicación de documento                                                                                                    | Description                                                                                           | Progreso                          |                 |
| 1346-2020                                                                                                    | 0 1246 2020 Codificado Ionalización odf                                                               | DENDIENTE ANEVAR                  |                 |
| legalización.pdf                                                                                                    | 1346-2020 Centilicado legalización.pu                                                                 | неприятелирал                     |                 |
| m <mark>sulte la</mark> lista de tipos de archivos no aceptados en e                                                                                                    | I SECOP                                                                                               |                                   | Anexar Cerr     |
| insulte la lista de tipos de archivos no aceptados en el<br>comendaciones al anexar un documento                                                                                                    | I SECOP                                                                                               |                                   | Anexar Cerr     |
| insulte la lista de tipos de archivos no aceptados en e<br>comendaciones al anexar un documento<br>• Convertir los documentos a formato PDF.<br>• Comprimire I tamaño del documento (nor ejemplo                                                                                                    | I SECOP                                                                                               |                                   | Anexar Cerr     |
| ensulte la lista de tipos de archivos no aceptados en el<br>ecomendaciones al anexar un documento<br>- Convertir los documentos a formato PDF.<br>- Comprimir el tamaño del documento (por ejemplo .<br>- Cargar los documentos desde una ubicación localia                                                                                                    | I SECOP<br>zip).<br>zada en su computador, en caso contrario el tiempo de carga pued                  | le ser superior al normal.        | Anexar Cerr     |
| onsulte la lista de tipos de archivos no aceptados en el<br>comendaciones al anexar un documento<br>• Convertir los documentos a formato PDF.<br>• Comprimir el tamaño del documento (por ejemplo .<br>• Cargar los documentos desde una ubicación localiz<br>• Definir en los documentos el área de impresión.                                                       | I SECOP<br>zip).<br>zada en su computador, en caso contrario el tiempo de carga pued                  | le ser superior al normal.        | Anexar Cerr     |
| ensulte la lista de tipos de archivos no aceptados en el<br>ecomendaciones al anexar un documento<br>• Convertir los documentos a formato PDF.<br>• Comprimir el tamaño del documento (por ejemplo .<br>• Cargar los documentos desde una ubicación localiz<br>• Definir en los documentos el área de impresión.<br>• Proteger documentos confidenciales asignando un | I SECOP<br>zip).<br>zada en su computador, en caso contrario el tiempo de carga pued<br>a contraseña. | le ser superior al normal.        | Anexar Cerr     |
| ensulte la lista de tipos de archivos no aceptados en el<br>ecomendaciones al anexar un documento<br>• Convertir los documentos a formato PDF.<br>• Comprimir el tamaño del documento (por ejemplo .<br>• Cargar los documentos desde una ubicación localiz<br>• Definir en los documentos el área de impresión.<br>• Proteger documentos confidenciales asignando un | I SECOP<br>zip).<br>zada en su computador, en caso contrario el tiempo de carga pued<br>a contraseña. | le ser superior al normal.        | Anexar Cerr     |
| ensulte la lista de tipos de archivos no aceptados en el<br>ecomendaciones al anexar un documento<br>• Convertir los documentos a formato PDF.<br>• Comprimir el tamaño del documento (por ejemplo .<br>• Cargar los documentos desde una ubicación localiz<br>• Definir en los documentos el área de impresión.<br>• Proteger documentos confidenciales asignando un | I SECOP<br>zip).<br>zada en su computador, en caso contrario el tiempo de carga pued<br>a contraseña. | le ser superior al normal.        | Anexar Cerr     |
| onsulte la lista de tipos de archivos no aceptados en e<br>ecomendaciones al anexar un documento<br>Convertir los documentos a formato PDF.<br>Comprimir el tamaño del documento (por ejemplo .<br>Cargar los documentos desde una ubicación localiz<br>Definir en los documentos el área de impresión.<br>Proteger documentos confidenciales asignando un            | I SECOP<br>zip).<br>zada en su computador, en caso contrario el tiempo de carga pued<br>a contraseña. | le ser superior al normal.        | Anexar Cerr     |
| ensulte la lista de tipos de archivos no aceptados en el<br>ecomendaciones al anexar un documento<br>Convertir los documentos a formato PDF.<br>Comprimir el tamaño del documento (por ejemplo .<br>Cargar los documentos desde una ubicación localiz<br>Definir en los documentos el área de impresión.<br>Proteger documentos confidenciales asignando un           | I SECOP<br>zip).<br>zada en su computador, en caso contrario el tiempo de carga pued<br>a contraseña. | le ser superior al normal.        | Anexar Cerr     |
| onsulte la lista de tipos de archivos no aceptados en e<br>ecomendaciones al anexar un documento<br>• Convertir los documentos a formato PDF.<br>• Comprimir el tamaño del documento (por ejemplo .<br>• Cargar los documentos desde una ubicación localiz<br>• Definir en los documentos el área de impresión.<br>• Proteger documentos confidenciales asignando un  | I SECOP<br>zip).<br>zada en su computador, en caso contrario el tiempo de carga pued<br>a contraseña. | le ser superior al normal.        | Anexar Cerr     |
| ansulte la lista de tipos de archivos no aceptados en el<br>ecomendaciones al anexar un documento<br>Convertir los documentos a formato PDF.<br>Comprimir el tamaño del documento (por ejemplo .<br>Cargar los documentos desde una ubicación localiz<br>Definir en los documentos el área de impresión.<br>Proteger documentos confidenciales asignando un           | I SECOP<br>zip).<br>zada en su computador, en caso contrario el tiempo de carga pued<br>a contraseña. | le ser superior al normal.        | Anexar Cerr     |

13. Esperar el cargue de documento, realizada la acción documento es anunciado como DOCUMENTO ANEXO, click en CERRAR si necesita cargar más documentos repetir desde el literal (10.)

| secop.gov.co                                                                                                    | p/CO1ContractsManagement/Docume                                                                                                    | nts/DocumentAlternateUpload/SingleInclude?                      | storageType=Public&custom      | OwnerCodes=7006 |
|----------------------------------------------------------------------------------------------------|----------------------------------------------------------------------------------------------------|-----------------------------------------------------------------|--------------------------------|-----------------|
| ANEXAR D                                                                                                    | OOCUMENTO                                                                                                    |                                                                 |                                |                 |
| 1.1                                                                                                    |                                                                                                    |                                                                 |                                |                 |
| En caso de ten                                                                                                    | er problemas con el proceso de carga, utilice la p                                                                                                    | página alternativa                                              |                                |                 |
|                                                                                                    | Para anexar un documento pued                                                                                                    | le hacer clic en "Buscar documento" o arrastrar y solt          | ar el documento en esta página |                 |
| Buscar docume                                                                                                    | nto                                                                                                    |                                                                 | - 51<br>- 51                   |                 |
|                                                                                                    |                                                                                                    |                                                                 |                                |                 |
| Archivo                                                                                                    | Clasificación de documento                                                                                                    | Descripción                                                     | Progreso                       |                 |
| 1346-2020                                                                                                    |                                                                                                    |                                                                 |                                |                 |
| Certificado<br>legalización pdf                                                                                                    | -                                                                                                    | 1346-2020 Certificado legalización.pdf                          | DOCUMENTO ANEXO                |                 |
|                                                                                                    |                                                                                                    |                                                                 |                                |                 |
|                                                                                                    |                                                                                                    |                                                                 |                                |                 |
|                                                                                                    |                                                                                                    |                                                                 | <b></b>                        |                 |
|                                                                                                    |                                                                                                    |                                                                 | 1                              | Anexar Cer      |
| onsulte la lista de                                                                                                    | e fipos de archivos no aceptados en el SECOP<br>s al anexar un documento                                                                                                    |                                                                 | 1                              | Anexar Cer      |
| onsulte la lista de<br>comendaciones<br>• Convertir los (                                                                               | e tipos de archivos no aceptados en el SECOP<br>s al anexar un documento<br>documentos a formato PDF.                                                                                                    |                                                                 | 1                              | Anexar Cer      |
| onsulte la lista de<br>comendaciones<br>• Convertir los<br>• Comprimir el l                                                             | e tipos de archivos no aceptados en el SECOP<br>s al anexar un documento<br>documentos a formato PDF,<br>tamaño del documento (por ejemplo .zip).                                                                                                    |                                                                 | 1                              | Anexar Cer      |
| onsulte la lista de<br>comendaciones<br>• Convertir los<br>• Comprimir el l<br>• Cargar los do                                          | e tipos de archivos no aceptados en el SECOP<br>s al anexar un documento<br>documentos a formato PDF,<br>tamaño del documento (por ejemplo .zip).<br>ocumentos desde una ubicación localizada en su                                                                                       | computador, en caso confrario el tiempo de carga puede :        | ser superior al normal.        | Anexar Cer      |
| onsulte la lista de<br>comendaciones<br>• Convertir los<br>• Comprimir el<br>• Cargar los do<br>• Definir en los                        | e tipos de archivos no aceptados en el SECOP<br>s al anexar un documento<br>documentos a formato PDF.<br>tamaño del documento (por ejemplo .zip).<br>ocumentos desde una ubicación localizada en su<br>documentos el área de impresión.                                                   | computador, en caso confrarío el tiempo de carga puede          | ser superior al normal.        | Anexar Cer      |
| onsulte la lista de<br>comendaciones<br>Convertir los<br>Comprimir el<br>Cargar los do<br>Definir en los<br>Proteger docu               | e tipos de archivos no aceptados en el SECOP<br>s al anexar un documento<br>documentos a formato PDF.<br>tamaño del documento (por ejemplo .zip).<br>ocumentos desde una ubicación localizada en su<br>documentos el área de impresión.<br>umentos confidenciales asignando una contrasei | computador, en caso contrario el tiempo de carga puede :<br>ña. | ser superior al normal.        | Anexar Cer      |
| onsulte la lista de<br>tecomendaciones<br>• Convertir los ·<br>• Comprimir el<br>• Cargar los do<br>• Definir en los<br>• Proteger docu | e tipos de archivos no aceptados en el SECOP<br>s al anexar un documento<br>documentos a formato PDF.<br>tamaño del documento (por ejemplo .zip).<br>ocumentos desde una ubicación localizada en su<br>documentos el área de impresión.<br>umentos confidenciales asignando una contrasei | computador, en caso contrario el tiempo de carga puede :<br>ña: | ser superior al normal.        | Anexar Cer      |
| onsulte la lista de<br>tecomendaciones<br>• Convertir los<br>• Comprimir el<br>• Cargar los do<br>• Definir en los<br>• Proteger docu   | e tipos de archivos no aceptados en el SECOP<br>s al anexar un documento<br>documentos a formato PDF.<br>tamaño del documento (por ejemplo .zip).<br>ocumentos desde una ubicación localizada en su<br>documentos el área de impresión.<br>umentos confidenciales asignando una contraseí | computador, en caso contrario el tiempo de carga puede :<br>ña. | ser superior al normal.        | Anexar Cer      |
| onsulte la lista de<br>ecomendaciones<br>• Convertir los «<br>• Comprimir el<br>• Cargar los do<br>• Definir en los<br>• Proteger docu  | e tipos de archivos no aceptados en el SECOP<br>s al anexar un documento<br>documentos a formato PDF.<br>tamaño del documento (por ejemplo .zip).<br>ocumentos desde una ubicación localizada en su<br>documentos el área de impresión.<br>umentos confidenciales asignando una contrasei | computador, en caso contrario el tiempo de carga puede :<br>ña. | ser superior al normal.        | Anexar Cer      |
| onsulte la lista de<br>comendaciones<br>- Convertir los (<br>- Comprimir el<br>- Cargar los do<br>- Definir en los<br>- Proteger docu   | e tipos de archivos no aceptados en el SECOP<br>s al anexar un documento<br>documentos a formato PDF.<br>tamaño del documento (por ejemplo .zip).<br>ocumentos desde una ubicación localizada en su<br>documentos el área de impresión.<br>umentos confidenciales asignando una contrasei | computador, en caso contrario el tiempo de carga puede :<br>ña. | ser superior al normal.        | Anexar Cer      |
| onsulte la lista de<br>comendaciones<br>- Convertir los (<br>- Comprimir el<br>- Cargar los do<br>- Definir en los<br>- Proteger docu   | e lipos de archivos no aceptados en el SECOP<br>s al anexar un documento<br>documentos a formato PDF.<br>tamaño del documento (por ejemplo .zip).<br>ocumentos desde una ubicación localizada en su<br>documentos el área de impresión.<br>umentos confidenciales asignando una contrasei | computador, en caso contrario el tiempo de carga puede :<br>ña. | ser superior al normal.        | Anexar Cer      |
| onsulte la lista de<br>ocomendaciones<br>Convertir los (<br>Comprimir el<br>Cargar los do<br>Definir en los<br>Proteger docu            | e lipos de archivos no aceptados en el SECOP<br>s al anexar un documento<br>documentos a formato PDF.<br>tamaño del documento (por ejemplo .zip).<br>ocumentos desde una ubicación localizada en su<br>documentos el área de impresión.<br>umentos confidenciales asignando una contrasei | computador, en caso contrario el tiempo de carga puede :<br>ña. | ser superior al normal.        | Anexar Cer      |
| onsulte la lista de<br>ocomendaciones<br>Convertir los (<br>Comprimir el 1<br>Cargar los do<br>Definir en los<br>Proteger docu          | e tipos de archivos no aceptados en el SECOP<br>s al anexar un documento<br>documentos a formato PDF.<br>tamaño del documento (por ejemplo .zip).<br>ocumentos desde una ubicación localizada en su<br>documentos el área de impresión.<br>umentos confidenciales asignando una contrasei | computador, en caso contrario el tiempo de carga puede :<br>ña. | ser superior al normal.        | Anexar Cer      |

## 14. Verificar que el documento se halla cargado con éxito

| Valor total contrato:              | 13.250.000,00 COP | Sin documento | Sin documento |
|------------------------------------|-------------------|---------------|---------------|
| Valor anticipo:                    | 0,00 COP          | 0%            | Sin documento |
| Valor de las entregas              | 0,00 COP          | 0%            | Sin documento |
| Valor facturado:                   | 0,00 COP          | 0%            | Sin documento |
| Valor facturado pendiente de pago: | 0,00 COP          | D%            | Sin documento |
| Valor pagado:                      | 0.00 COP          | 0%            | Sin documento |
| Valor amortizado del anticipo:     | 0,00 COP          | 0%            | 0 %           |
| Valor pendiente de amortizar:      | 0,00 COP          | 0%            | 0.96          |
| Valor pendiente de ejecución:      | 13.250.000,00 COP | 100%          | Sin documento |
| Valor pendiente de entrega:        | 13.250.000,00 COP | 100%          | Sin documento |
|                                    |                   |               |               |

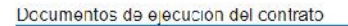

|           | Descripción                                        | Nombre del archivo                      | Cargado p         | or        |        |
|-----------|----------------------------------------------------|-----------------------------------------|-------------------|-----------|--------|
|           | 1345-2020 Certificado legalización pdf (Archivado) | 1.346-2020 Certificado legalización pdf | Comprano          | n De      | Raiga  |
|           | 1345-2020 Expediente contractual.pdf               | 1346-2020 Expediente contractual.pdf    | Comprade          | r De      | scarge |
|           |                                                    | <b></b>                                 | Borran            | Carga     | r nuev |
| F) Voiver |                                                    |                                         | Evaluar proveedor | Modificar |        |

15. En la parte superior izquierda de la misma pantalla retornar al ESCRITORIO

| Colombia Compre I | Escente           |                       |                |        |                |                   |        | Aumentar el contraste | n 🔤     | UTC -5 17.3<br>GODERNACION DE NA | -       |
|-------------------|-------------------|-----------------------|----------------|--------|----------------|-------------------|--------|-----------------------|---------|----------------------------------|---------|
| Procesos 🔻        | Contratos         | Proveedores 🔻         | Mis procesos 🔻 | Menú 🔻 | lr a           | •                 |        |                       |         | Duscar                           | Q       |
| Esulatio -* Mer   | ú → Administeriún | nteronoskis -+ Ver co | ontrato        |        | 97 <b>8</b>    | 20                |        |                       |         | ld de página: 28000036           | Ayuda 🕐 |
| ÁREA              | DE APROBACIÓN     |                       |                |        |                |                   |        |                       |         |                                  |         |
|                   |                   |                       |                |        | La fase del pr | oceso fue aprobad | ia.    |                       |         |                                  |         |
| jos de apr        | obación 1         |                       |                |        |                |                   | -#ncts |                       |         |                                  |         |
| A MO              | STRAR DETALLE     | 5                     |                |        |                |                   |        |                       |         |                                  |         |
| Flujos de apr     | obación 2         |                       |                |        |                |                   |        |                       |         |                                  | _       |
| A MO              | STRAR DETALLE     | 5                     |                |        |                |                   |        |                       |         |                                  |         |
|                   |                   |                       |                |        |                |                   |        |                       |         |                                  |         |
|                   |                   |                       |                |        |                |                   |        |                       |         |                                  |         |
| 1 Informaci       | ion general       | S Volver              |                |        |                |                   |        |                       | Evaluar | provecdor Modificar              | < 8     |
| 2 Condicio        | nes               | Ejecución de          | l Contrato     |        |                |                   |        |                       |         |                                  |         |
|                   |                   |                       |                |        |                |                   |        |                       |         |                                  |         |

16. Repetir el mismo procedimiento para el cargue de más documentos en otro proceso

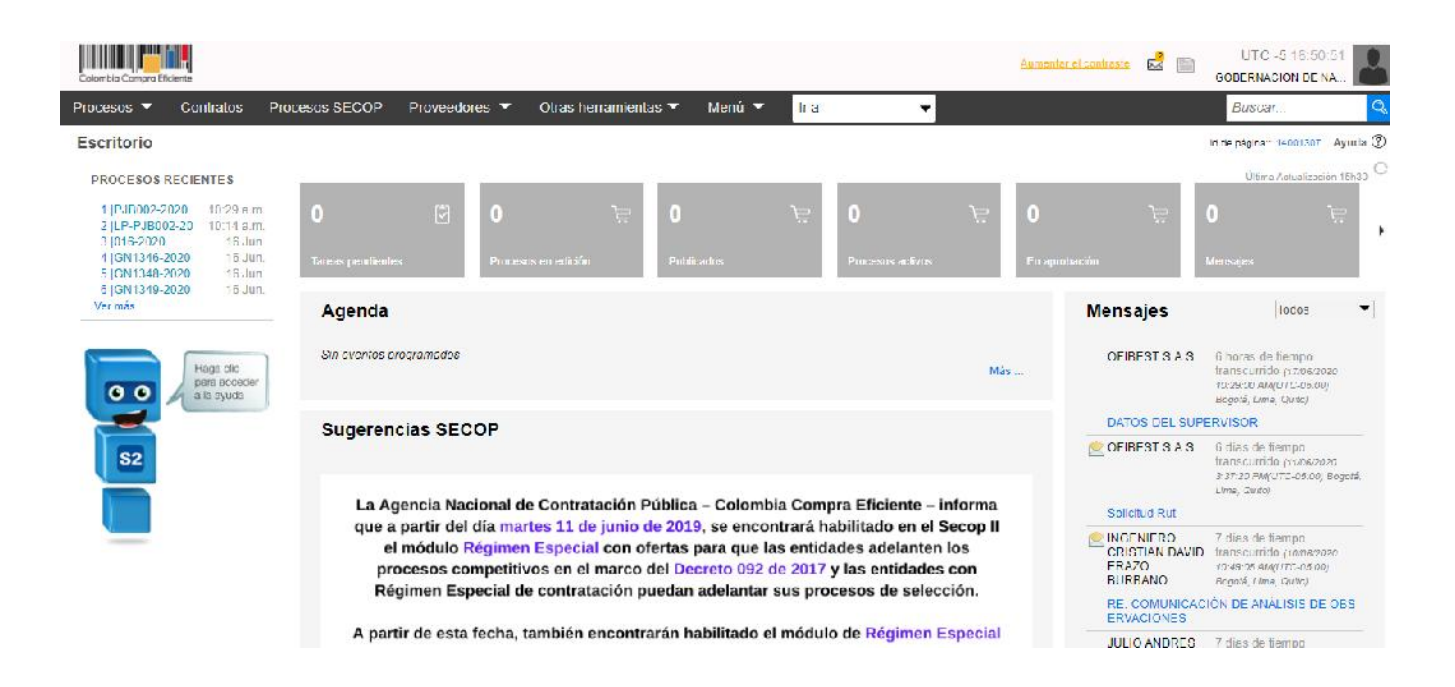

#### 17. Al terminar salir de la plataforma

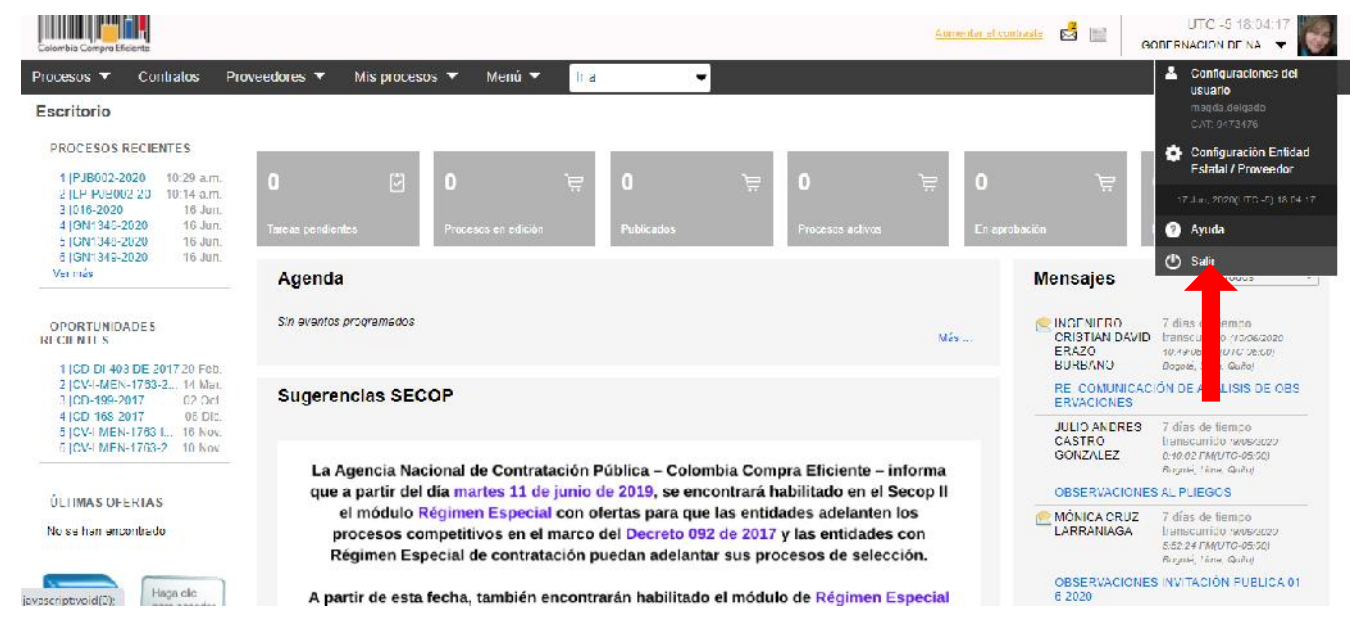

Magda